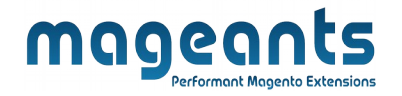

# mageants

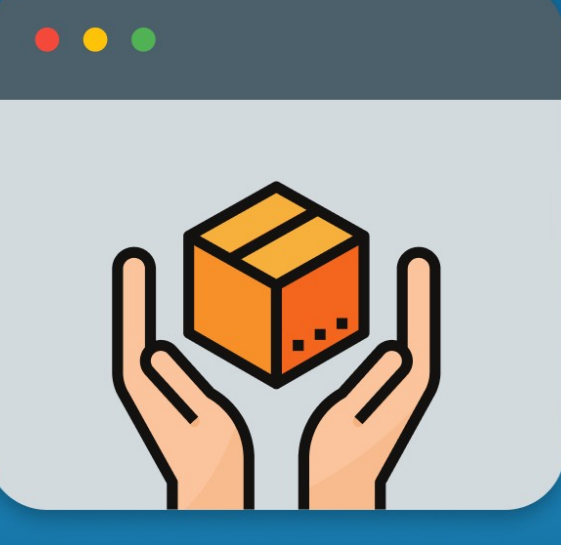

# **PRODUCT TABS**

MAGENTO 2

Product Tabs for Magento 2

<u>User Guide</u>

Supported Version: 2.0, 2.1, 2.2, 2.3, 2.4

www.mageants.com

support@mageants.com

1

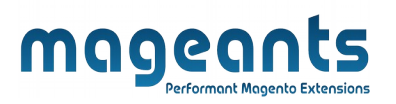

# Table Of Contents

| Preface                                                                                                    |    |  |
|----------------------------------------------------------------------------------------------------|----|--|
| Installation Guide                                                                                           | 4  |  |
| Option 1: Magento 2 install extension using COMMAND LINE4<br>Option 2: Magento 2 install extension manually5 |    |  |
| Back-end Example                                                                                             | 6  |  |
| Front-end Example                                                                                            | 12 |  |

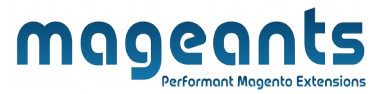

## **Preface**

- This **Product Tabs** Module is the best tools to show the product information via Product Tabs in Magento2. It includes the advanced features to help you customize the product tabs easily.

- **Product Tabs** Module Help You to:

- I. Add new tabs to Magento2 product pages.
- II. Add the unlimited number of product tabs.
- III. Customize Default Product tabs according to your needs.
- IV. Show product tabs with dynamic content.
- V. Show the content taken from static blocks, CMS Pages, etc.
- VI. Show a Related/ Up-sell products in products tab.
- VII. Set flexible rules for custom tabs.
- VIII. Change Tab View according to need.(Accordion View / Tab View).

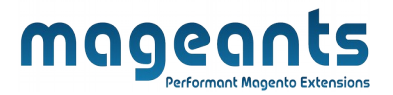

## Installation:

There are two ways of installing extension in magento2.

- Using COMMAND LINE.
- Manually Install extension.

Option 1: Magento 2 install extension using COMMAND LINE (Recommended)

Follow below steps to install extension from the command line.

**Step 1:** Download the extension and unzip it.

- Step 2: Upload it to code directory in your magento installation's app directory If code directory does not exists then create.
- **Step 3:** Disable the cache under System -> Cache Management.
- Step 4: Enter the following at the command line: php bin/magento setup:upgrade
- Step 5: Once you complete above steps log out and log in back to the admin panel and switch to Stores -> Configuration -> Mageants → Product Tabs, the module will be displayed in the admin panel.
- Step 6: On the last step go to admin panel and switch to Catalog -> Tab Management, it will be displaying the admin grid.

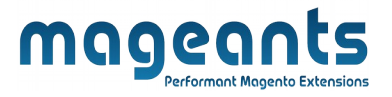

#### **Option 2: Magento 2 install extension manually**

- **Step 1:** Download the extension and unzip it.
- **Step 2:** Upload it to code directory in your magento installation's app directory If code directory does not exists then create.
- Step3: Disable the cache under System->Cache Management Edit app/etc/config.php file and add one line code: 'Mageants\_ProductTabs' => 1.
- Step 4: Disable the cache under System -> Cache Management
- Step 5: Once you complete above steps log out and log in back to the admin panel and switch to Stores -> Configuration -> Mageants  $\rightarrow$  Product Tabs , the module will be displayed in the admin panel.
- Step 6: On the last step go to admin panel and switch toCatalog -> Tab Management, it will be displaying the admin grid.

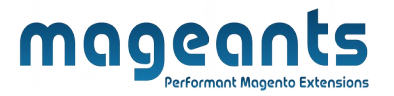

## **Back-end Example**

### **CONFIGURATION**

- After Installation of Extension login to magento admin panel for set configuration of the extension.

- You can find configuration at Stores -> Configuration -> Mageants

#### -> Product Tabs

| Configuration                                              |                                                           |                                              | Q 🏚              | 💄 admin 👻 |
|------------------------------------------------------------|-----------------------------------------------------------|----------------------------------------------|------------------|-----------|
| Scope: Default Config 🔻 ?                                  |                                                           |                                              | Sa               | ve Config |
| MAGEANTS ^                                                 | General                                                   | Select 'Yes' To Enable<br>ProductTabs Module |                  | $\odot$   |
| Infinite Scroll<br>If Select 'Yes'<br>Editing In Default 1 | Enable<br>[store view]                                    | Yes  Select Yes to Enable This Module        | Use system value |           |
| Free Shipping Bar                                          | Allow Editing Default Magento Tabs<br>[store view]        | Yes 💌                                        | Use system value |           |
| Product Tabs                                               | Accordion View<br>[store view]<br>Choose ProductTabs View | No 💌                                         | Use system value |           |
| GENERAL V                                                  |                                                           |                                              |                  |           |

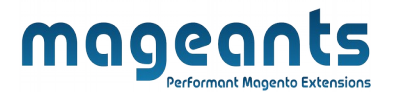

#### ADMIN GRID ON BACK-END

- Here we show Product Tabs Admin Menu:
- i. Tab Mangagement
- ii. Configuration

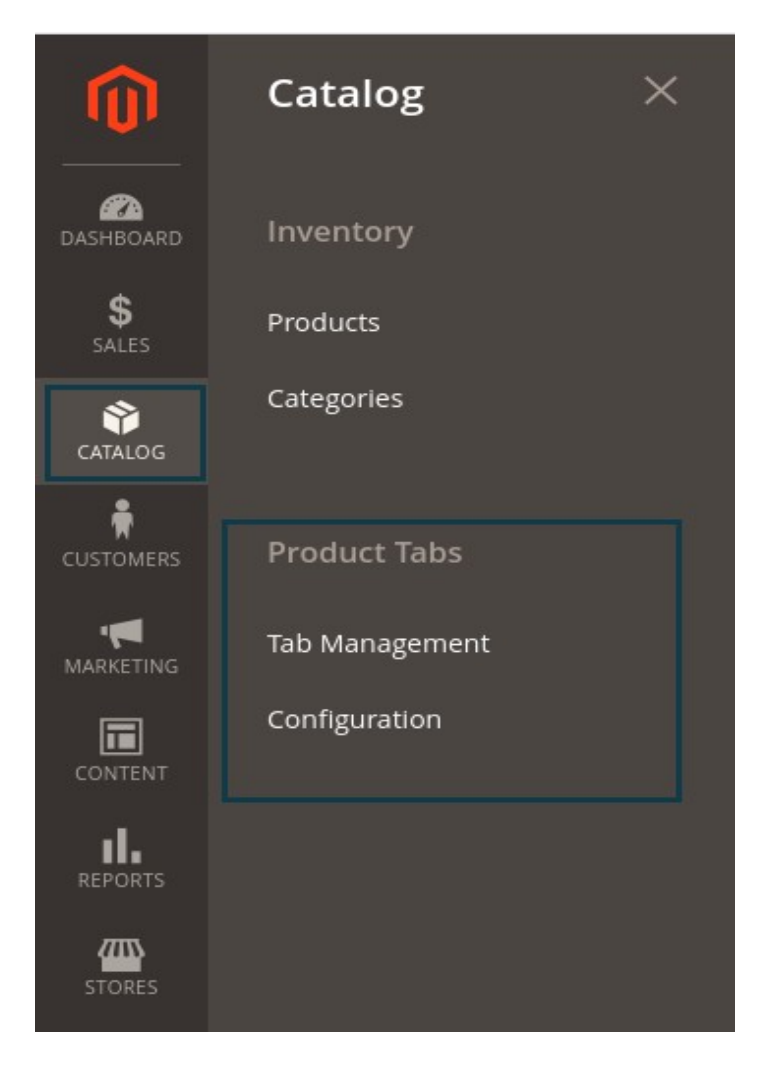

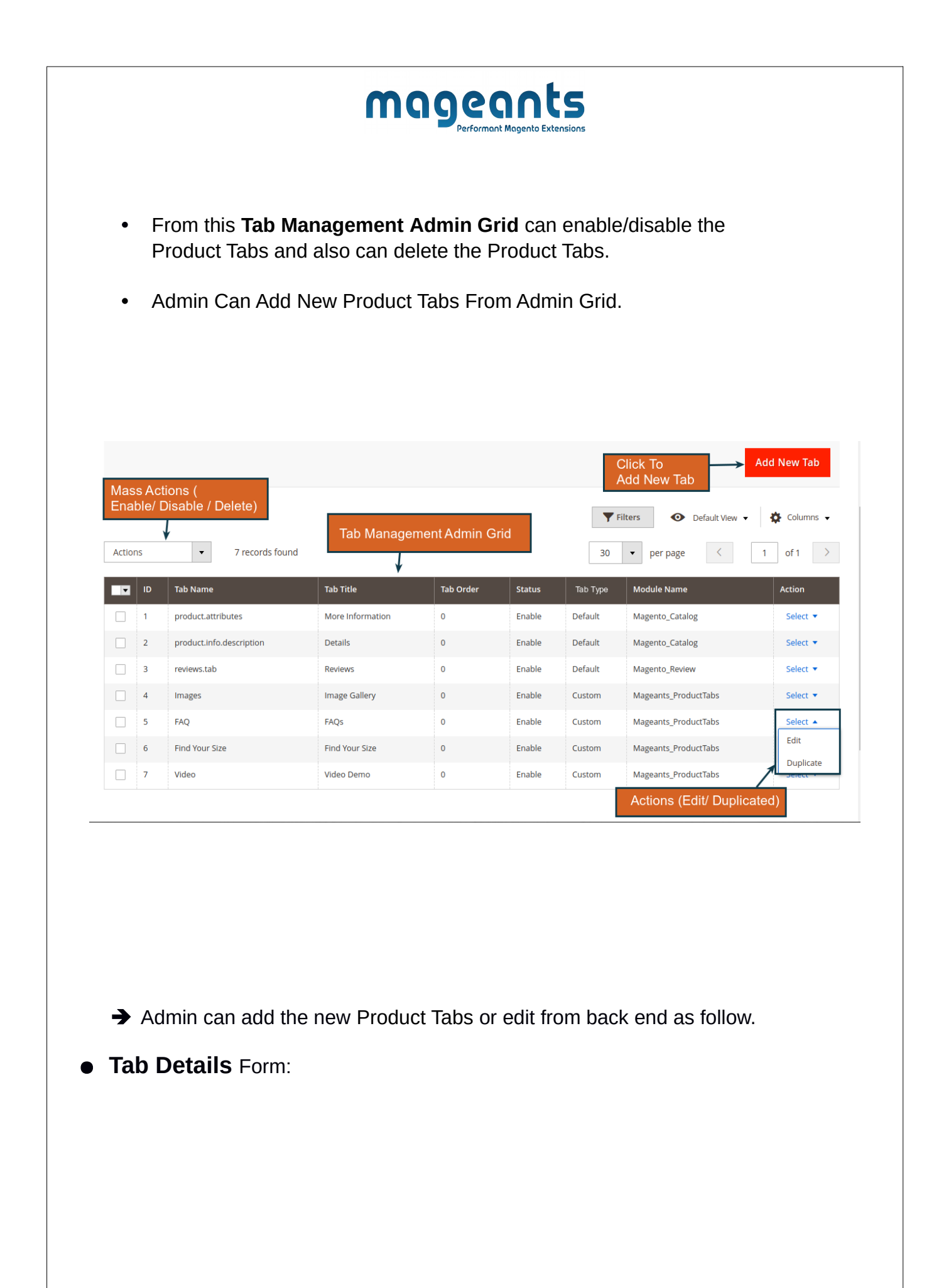

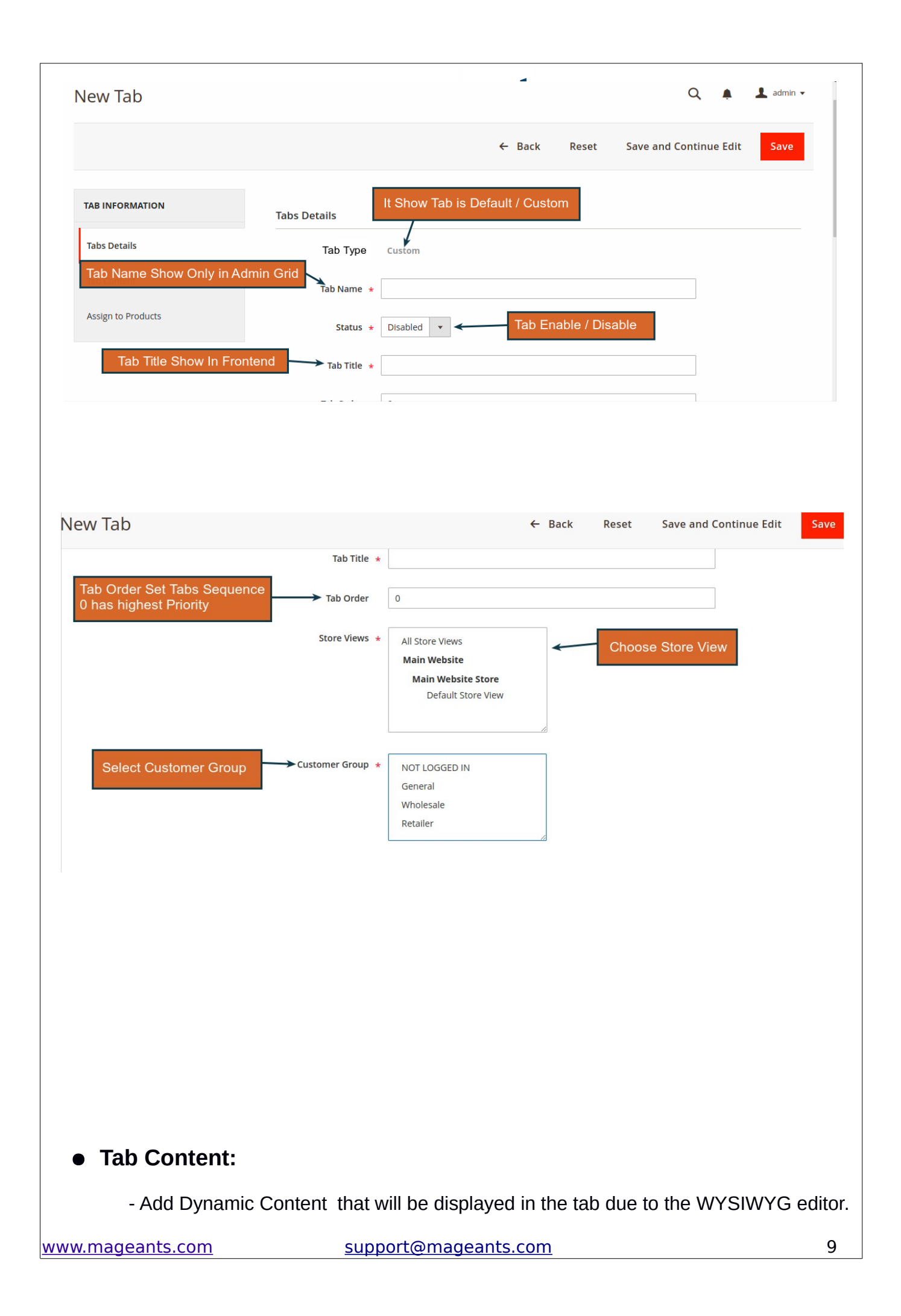

| New Tab                                       | ← Back Reset Save and Continue Edit Save and Continue Edit                                                                                          |
|-----------------------------------------------|----------------------------------------------------------------------------------------------------|
| TAB INFORMATION                               | Tab Content                                                                                                    |
| Tabs Details Write Co                         | ontent Show In                                                                                                    |
| Tab Content                                   | Tabs                                                                                                    |
| Assign to Products                            |                                                                                                    |
| 5                                             |                                                                                                    |
|                                               |                                                                                                    |
|                                               | Related Products & Up-Sell Products If Related Product Show In Individual Tab Choose 'Yes'                                                          |
|                                               | Products No +                                                                                                    |
|                                               | Show Up-Sell Product Snow In<br>Products No                                                                                                    |
|                                               |                                                                                                    |
|                                               |                                                                                                    |
| Assign To P                                   | Products:                                                                                                    |
| - You Can Set flex                            | xible rules for custom tabs                                                                                                    |
|                                               |                                                                                                    |
|                                               |                                                                                                    |
|                                               | ← Back Reset Save and Continue Edit Sa                                                                                                    |
|                                               |                                                                                                    |
| TAB INFORMATION                               | Apply the rule only if the following conditions are met (leave blank for all products).                                                             |
| Tabs Details                                  | If ALL of these conditions are TRUE :                                                                                                    |
|                                               | SKU is 24-MB01, 24-MB03  FlexibleProduct Tab Condition To Adjust ProductTabs                                                                        |
| Tab Content                                   |                                                                                                    |
| Assign to Products 🖌                          |                                                                                                    |
|                                               |                                                                                                    |
|                                               |                                                                                                    |
|                                               |                                                                                                    |
|                                               |                                                                                                    |
|                                               |                                                                                                    |
|                                               |                                                                                                    |
|                                               |                                                                                                    |
|                                               |                                                                                                    |
|                                               |                                                                                                    |
|                                               |                                                                                                    |
|                                               |                                                                                                    |
| For Default 1                                 | Tab Customization Only                                                                                                    |
| For Default 1                                 | Tab Customization Only:                                                                                                    |
| For Default 1<br>- This modul                 | Fab Customization Only:         le allowing Editing In Default Tab, if you want Default         to ((default tab content))                          |
| For Default T<br>- This modul<br>Contents Wri | Fab Customization Only:         le allowing Editing In Default Tab, if you want Default         te {{default_tab_content}} also you can add dynamic |

| content from | wysiwyg mongeonts                                                                                                    |
|--------------|----------------------------------------------------------------------------------------------------|
|              | Performant Magento Extensions                                                                                                    |
|              |                                                                                                    |
| Tab Content  |                                                                                                    |
| Content      | Show / Hide Editor                                                                                                    |
|              | Not state of the state of the state of |
|              | X = 2 = 1 = 1 = 1 = 1 = 1 = 1 = 1 = 1 = 1                                                                                                    |
|              |                                                                                                    |
|              | {{default_tab_content}}                                                                                                    |
|              |                                                                                                    |
|              | Path: p                                                                                                    |
|              | If you want to reset the content of the tabs with type "Default" to its default values copy the<br>variable {{default_tab_content}} and paste it in the WYSIWYG editor                                                                                                    |
|              |                                                                                                    |
|              |                                                                                                    |
|              |                                                                                                    |
|              |                                                                                                    |
|              |                                                                                                    |
|              |                                                                                                    |
|              |                                                                                                    |
|              |                                                                                                    |
|              |                                                                                                    |
|              |                                                                                                    |
|              |                                                                                                    |
|              |                                                                                                    |
|              |                                                                                                    |
|              |                                                                                                    |
|              |                                                                                                    |
|              |                                                                                                    |
|              |                                                                                                    |

## **Front-end Example**

- The Product Tab will be displayed on the front end when admin has created Product Tabs from back–end

www.mageants.com

| Chances are your workout goes beyond free weights, which<br>keep you cool during all your activities.<br>• Red heather tank with gray pocket.<br>• Chafe-resistant flatlock seams.<br>• Relaxed fit.<br>• Contrast topstitching.<br>• Machine wash/dry. | n is why the Primo Endurance | Tank employs maximum | versatility. Run, lift or play ball | l – this breathable mesh top will |
|----------------------------------------------------------------------------------------------------|------------------------------|----------------------|-------------------------------------|-----------------------------------|
|                                                                                                    |                              |                      |                                     |                                   |
|                                                                                                    |                              |                      |                                     |                                   |
| Droduct Tab Dicology A                                                                                                    | coordian Via                 | A/-                  |                                     |                                   |
| Product Tab Display A                                                                                                    |                              | V.                   |                                     |                                   |
| A start                                                                                                    | byle                         | ٧                    | ADD TO WISH LIST 🛛 👖 A              | DD TO COMPARE 🛛 📓 EMAIL           |
| Details                                                                                                    |                              |                      |                                     | +                                 |
| Reviews                                                                                                    |                              |                      |                                     | +                                 |
| Image Gallery                                                                                                    |                              |                      |                                     | +                                 |
| FAQs                                                                                                    |                              |                      |                                     | +                                 |
| Find Your Size                                                                                                    |                              |                      |                                     | +                                 |
| Video Demo                                                                                                    |                              |                      |                                     | +                                 |
|                                                                                                    |                              |                      |                                     |                                   |
|                                                                                                    |                              |                      |                                     |                                   |
|                                                                                                    |                              |                      |                                     |                                   |
|                                                                                                    |                              |                      |                                     |                                   |
|                                                                                                    |                              |                      |                                     |                                   |
|                                                                                                    |                              |                      |                                     |                                   |
|                                                                                                    |                              |                      |                                     |                                   |
|                                                                                                    |                              |                      |                                     |                                   |
|                                                                                                    |                              |                      |                                     |                                   |
|                                                                                                    |                              |                      |                                     |                                   |
|                                                                                                    |                              |                      |                                     |                                   |

| I) Backend Example for                                | I) Backend Example for Related Product or Up- Sell Product :                                                                                                    |  |  |
|-------------------------------------------------------|----------------------------------------------------------------------------------------------------|--|--|
| - Below Form show we select <b>Image Gallery</b> Tab. | t 'Yes' related products/ Up-sell products for                                                                                                    |  |  |
| Image Gallery Tab Title                               | ← Back Delete Reset Save and Continue Edit Save                                                                                                    |  |  |
| TAB INFORMATION Tab Conten                            | t                                                                                                    |  |  |
| Tabs Details Show Content                             | Content * Show / Hide Editor Insert Widget Insert Image                                                                                                    |  |  |
| Tab Content                                           | <pre><pre>tyle="text-align: center;"&gt;<strong>Show <span style="text-decoration:&lt;br&gt;underline;">Related Product</span> And <span style="text-decoration:&lt;br&gt;underline;"></span></strong></pre></pre> |  |  |
| Assign to Products                                    | underline;">Up-Seil Product in Dynamic Tab                                                                                                    |  |  |
|                                                       |                                                                                                    |  |  |
| Related Pro                                           | Related                                                                                                    |  |  |
| Pi                                                    | Related/ Up-Sell Product In<br>Individual Tab                                                                                                    |  |  |
| Show<br>Pi                                            | vp-Sell Yes v<br>roducts                                                                                                    |  |  |
|                                                       |                                                                                                    |  |  |
|                                                       |                                                                                                    |  |  |
|                                                       |                                                                                                    |  |  |
|                                                       |                                                                                                    |  |  |
|                                                       |                                                                                                    |  |  |
|                                                       |                                                                                                    |  |  |
|                                                       |                                                                                                    |  |  |
|                                                       |                                                                                                    |  |  |
|                                                       |                                                                                                    |  |  |
|                                                       |                                                                                                    |  |  |
|                                                       |                                                                                                    |  |  |
|                                                       |                                                                                                    |  |  |
|                                                       |                                                                                                    |  |  |
| II) ForntEnd Examp                                    | le for Related Product or Up- Sell Product:                                                                                                    |  |  |
| - Show Related/I In-sell Prod                         | lucts In Front As Below For 'Image Gallery'                                                                                                    |  |  |
| Show Related/Op-Sell Plou                             | acts in Front As Delow For Innaye Gallery                                                                                                    |  |  |
|                                                       |                                                                                                    |  |  |

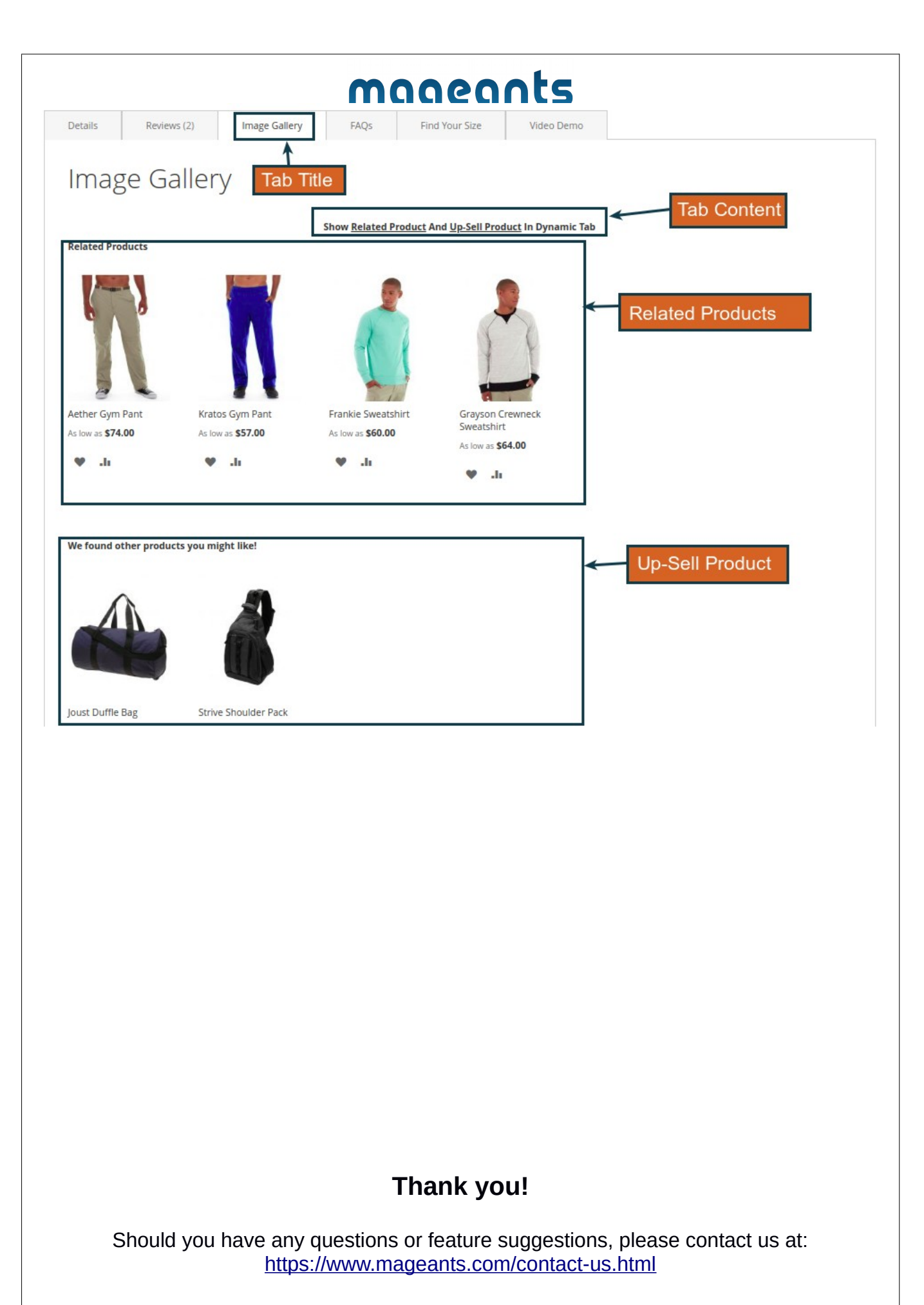

www.mageants.com

support@mageants.com

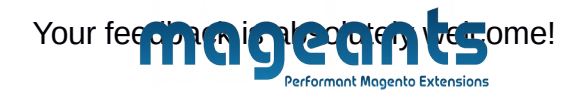